## View Public Defender Calendar for OutLook

1) On the ribbon, click 'Open Calendar.' On the drop down menu, click 'From Room List...'

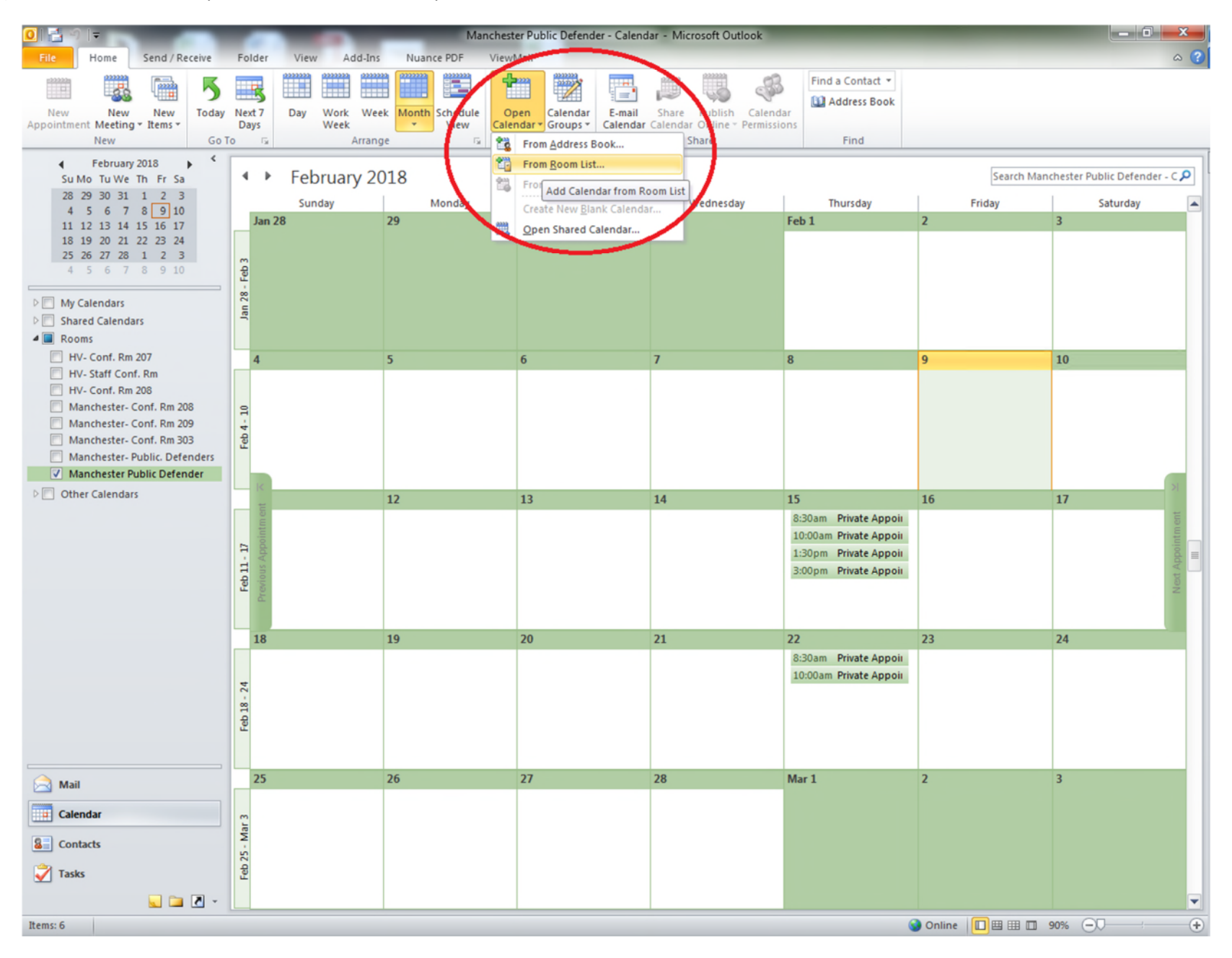

- Manchester Public Defender Calendar Microsoft Outlook - 0 Send / Receive Nuance PDF ViewMail Home Folder Add-Ins View **m** Find a Contact -A 5 R ac = Address Book Day Share Publish Calendar New New New Today Next 7 Work Week Month Schedule Open Calendar E-mail Week \* Calendar - Groups - Calendar Calendar Online - Permissions Appointment Meeting \* Items \* Days View New Go To Arrange Manage Calendars Share Find < February 2018 • February 2018 Search Manchester Public Defender - C 🔎 Su Mo Tu We Th Fr Sa 28 29 30 31 1 2 3 Friday Sunday Monday Tuesday Wednesday Thursday Saturday 4 5 6 7 8 9 10 Jan 28 29 30 31 Feb 1 11 12 13 14 15 16 17 18 19 20 21 22 23 24 25 26 27 28 1 2 3 X Feb 3 Select Name: All Rooms 4 5 6 7 8 9 10 Search: 
  Name only 
  More columns Address Book 8 My Calendars a Go All Rooms - kxiong@workforce-connection.cor - Advanced Find > C Shared Calendars A Rooms Name Location Business Phone Cap HV- Conf. Rm 207 BSC- Conf. Rm 107 4 10 BSC Conference Roo... HV- Staff Conf. Rm BSC- Conf. Rm 109 BSC Conference Roo... 🔲 HV- Conf. Rm 208 HV- Conf. Rm 207 HV Conference Room ... HV- Conf. Rm 208 HV Conference Room ... Manchester- Conf. Rm 208 3 HV- Staff Conf. Rm HV Conference Room ... Manchester- Conf. Rm 209 Feb 4 -Manchester - Computer Lab 225 Manchester Suite 225 Manchester- Conf. Rm 303 Manchester - Conf. Rm 110 Manchester Conferen... Manchester- Public. Defenders Manchester - Conf. Rm 202 Manchester Conferen... Manchester Public Defender Manchester - Conf. Rm 208 Manchester Conferen... Manchester - Conf. Rm 209 Differ Calendars Manchester Conferen... 16 17 Manchester - Conf. Rm 236 Manchester Conferen... Manchester - Conf. Rm 303 octer Conferen... Manchester - conf. Rm 314 Manchester - Conf. Rm 315 Manchester Confere E Manchester Conferen... Feb 11 -Manchester - Conf. Rm 319 Manchester Conferen... Manchester Public Defende 18 23 24 1 Manchester Public Defender Rooms -> Feb 18 - 24 OK Cancel Mar 1 25 26 27 28 2 3 🖂 Mail Calendar Mar 3 Sector Contacts Feb 25 -Vasks 🥿 🗀 🗷 👻 🕥 Online 🔲 🖽 🖽 📁 90% — 🗩 — Items: 6 +
- 2) On the pop-up menu, double-click 'Manchester Public Defender' and click 'OK.'

## Add Appointment to Public Defender Calendar

## 1) Click New Appointment

| Indextant Cutri + Ny       Create a new item.       February 2018       Sunday       Monday       Tuesday       Wednesday       Thursday       Friday       Saturday       Saturday       Saturday       Monday       Saturday       Medicates and a contact       Saturday       Find       Saturday       Find                                                                                                    |                                                 |                      | Calend              | dar - Outlook Data File - N | ficrosoft Outlook           | _                | _            | - 0 <b>- x</b> - |
|----------------------------------------------------------------------------------------------------|-------------------------------------------------|----------------------|---------------------|-----------------------------|-----------------------------|------------------|--------------|------------------|
| New New New New New New New New New New                                                                                                    | File Home Send / Receive                        | Folder View Add-Ins  | Nuance PDF ViewMa   | 2222222                     |                             | Find a Contact 💌 |              | ۵ 🕜              |
| Appointment is being items + Dody Weik Weik Weik Weik Weik Weik Weik Weik                                                                                                    |                                                 | Next 7 Day Work Week | Month Schedule Open | Calendar E-mail             | Share Publish Calendar      | Address Book     |              |                  |
| Northern (Ctrl+N)     Search Calendar (Ctrl+E)       4     5     6     7     8     9     10       4     5     6     7     8     9     10                                                                                                    | Appointment Mieting Items *                     | Days Week            | View Calenda        | r • Groups • Calendar Ca    | lendar Online - Permissions | Eind             |              |                  |
| Create a new item.       Sunday       Monday       Tuesday       Wednesday       Thursday       Friday       Saturday         4 5 6 7 8 9 10       11 12 13 14 15 16 17       18 19 20 21 22 23 24       25 26 27 28 1 2 3       4 5 6 7 8 9 10       30       31       Feb 1       2       3         4 1 My Calendars       Calendar - bxlong@workforce-or<br>EPA Calendar       Feb Calendars       Feb 2       6       7       8       9       10         0       Shared Calendars       Somos       Somos                                                                                                    | No. 2 (Chian)                                   | Anango               | e is Managi         | e Calendars                 | 211016                      | Fillu            |              | 1                |
| SundayMondayTuesdayWednesdayThursdayFridaySaturday11121314151617181920122223242526272812345678910Image: SundayImage: Sunday <th>Create a new item.</th> <th>February 2</th> <th>018</th> <th></th> <th></th> <th></th> <th>Search Caler</th> <th>ndar (Ctrl+E)</th>                                                                                                    | Create a new item.                              | February 2           | 018                 |                             |                             |                  | Search Caler | ndar (Ctrl+E)    |
| 11       12       13       14       15       16       17       18       19       20       21       22       23       24       24       25       26       27       28       1       2       3         4       5       6       7       8       9       10       Image: Second second second | 4 5 6 7 8 9 10                                  | Sunday               | Monday              | Tuesday                     | Wednesday                   | Thursday         | Friday       | Saturday 🔺       |
| 25       26       27       28       1       2       3       4       5       6       7       8       9       10         4       My Calendars       Calendar - kxiong@workforce-or       4       5       6       7       8       9       10         V       Calendar       Outlook Data File       4       5       6       7       8       9       10         P       Shared Calendars       P       Interview       Interview                                                                                                    | 11 12 13 14 15 16 17<br>18 19 20 21 22 23 24    | Jan 28               | 29 3                | 30                          | 31                          | Feb 1            | 2            | 3                |
| 4 5 6 7 8 9 10       4 5 6 7 8 9 10         • My Calendars       • Calendar - Ixciong@workforce-o         • EPA Calendar       4 5 6 6 7 8 8 9         • Calendar Outlook Data File       4 5 6 6 7 8 8         • Shared Calendars       9         • Rooms       9         • Other Calendars       9         • Other Calendars       9                                                                                                    | 25 26 27 28 1 2 3                               | ~                    |                     |                             |                             |                  |              |                  |
| Image: My Calendars       Image: Calendar - kxiong@workforce-ci       Image: Calendar - kxiong@workforce-ci       Image: Calendar - k                                                                 | 4 5 6 7 8 9 10                                  | - Fet                |                     |                             |                             |                  |              |                  |
| Calendar       EPA Calendar       4       5       6       7       8       9       10         > Shared Calendars       >       Rooms                                                                                                    | My Calendars                                    | Jan 28               |                     |                             |                             |                  |              |                  |
| Image: Collendar - Outlook Data File       4       5       6       7       8       9       10         > Shared Calendars       >       Rooms       >       Image: Calendars       >       Image: Calendars       >       Image: Calendars       >       Image: Calendars       >       Image: Calendars       >       Image: Calendars       >       Image: Calendars       >       Image: Calendars       >       >       >       >       >       >       >       >       >       >       >       >       >       >       >       >       >       >       >       >       >       >       >       >       >       >       >       >       >       >       >       >       >       >       >       >       >       >       >       >       >       >       >       >       >       >       >       >       >       >       >       >       >       >       >       >       >       >       >       >       >       >       >       >       >       >       >       >       >       >       >       >       >       >       >       >       >       >       >       >                                                                                                    | Calendar - kxiong@worktorce-ci     EPA Calendar |                      |                     |                             |                             |                  |              |                  |
| Shared Calendars      Rooms      Other Calendars      S                                                                                                    | Calendar - Outlook Data File                    | 4                    | 5 6                 | j                           | 7                           | 8                | 9            | 10               |
| D Other Calendars 8                                                                                                    | Shared Calendars     Rooms                      |                      |                     |                             |                             |                  |              |                  |
|                                                                                                    | Differ Calendars                                | - 10                 |                     |                             |                             |                  |              |                  |
| Per se se se se se se se se se se se se se                                                                                                    |                                                 | Feb 4                |                     |                             |                             |                  |              |                  |
|                                                                                                    |                                                 |                      |                     |                             |                             |                  |              |                  |
|                                                                                                    |                                                 | I<                   | 12 1                | 3                           | 14                          | 15               | 16           | 17               |
|                                                                                                    |                                                 | tment                |                     |                             |                             |                  |              | tent             |
|                                                                                                    |                                                 | 17<br>ppoin          |                     |                             |                             |                  |              | Bointn           |
| at App                                                                                                    |                                                 | <b>b 11 -</b>        |                     |                             |                             |                  |              | ot Ap            |
| N N N N N N N N N N N N N N N N N N N                                                                                                    |                                                 | Prev                 |                     |                             |                             |                  |              | Ne               |
|                                                                                                    |                                                 | _                    |                     |                             |                             |                  |              |                  |
| 18 19 20 21 22 23 24                                                                                                    |                                                 | 18                   | 19 2                | 20                          | 21                          | 22               | 23           | 24               |
|                                                                                                    |                                                 | 4                    |                     |                             |                             |                  |              |                  |
|                                                                                                    |                                                 | 18 - 2               |                     |                             |                             |                  |              |                  |
|                                                                                                    |                                                 | Feb                  |                     |                             |                             |                  |              |                  |
|                                                                                                    |                                                 |                      |                     |                             |                             |                  |              |                  |
| Ail 25 26 27 28 Mar1 2 3                                                                                                    | 🗎 Mail                                          | 25                   | 26 2                | 27                          | 28                          | Mar 1            | 2            | 3                |
| Calendar                                                                                                    | Calendar                                        | m                    |                     |                             |                             |                  |              |                  |
| Contacts                                                                                                    | Sea Contacts                                    | - Mar                |                     |                             |                             |                  |              |                  |
| Tasks 8                                                                                                    | Tasks                                           | eb 25                |                     |                             |                             |                  |              |                  |
|                                                                                                    |                                                 |                      |                     |                             |                             |                  |              |                  |
| Items: 0                                                                                                    | Items: 0                                        |                      | · · · · ·           |                             |                             |                  |              | 90%              |

2) On the pop-up menu, click "Invite Attendees."

| ۳ 🛃 ا🗊              | (~ → →  =                                                 | _                                   | and the second second se | Untitled - Appoir | tment                        | 1. A                                  | - 0 <b>- X</b> |
|---------------------|-----------------------------------------------------------|-------------------------------------|----------------------------------------------------------------------------------------------------|-------------------|------------------------------|---------------------------------------|----------------|
| File                | Appointment                                               | Insert Format Text                  | Review Mance PDF                                                                                                    |                   |                              |                                       | ۵ 🕜            |
| Save & Del<br>Close | Calendar<br>Calendar<br>Forward ~<br>M OneNote<br>Actions | Appointment Sch duling<br>Ass. tant | Attendees Option                                                                                                    | Recurrence Zones  | Categorize<br>Low In<br>Tags | e Q<br>mportance<br>nportance<br>Zoom |                |
| G Conflict          | s with another app                                        | ointment on your Calendar.          | Invite Attendees                                                                                                    |                   |                              |                                       |                |
| Subject:            | I                                                         |                                     | Invite other people to this meeting.                                                                                                    |                   |                              |                                       |                |
| Location:           |                                                           |                                     |                                                                                                    |                   |                              |                                       | •              |
| Start time:         | Mon 2/12/2018                                             | - 8:00 AM                           | ▼ All day event                                                                                                    |                   |                              |                                       | <br>           |
| End time:           | Mon 2/12/2018                                             | - 8:30 AM                           | •                                                                                                    |                   |                              |                                       |                |
|                     |                                                           |                                     |                                                                                                    |                   |                              |                                       |                |
| In Shared F         | older: 🧱 Calend                                           | ar                                  |                                                                                                    |                   |                              |                                       |                |

3) You will then see an option to add a room. Click 'Room' and add 'Manchester Public Defender'

| i 📰 i 🖬    | 564               | >   =             | -              | -          |         | _             | -         | -         | Untit       | tled - Me | eting      | -      | 110    | -          |                 | _    | _ | - 0 - X |
|------------|-------------------|-------------------|----------------|------------|---------|---------------|-----------|-----------|-------------|-----------|------------|--------|--------|------------|-----------------|------|---|---------|
| File       | Meeting           | Insert F          | Format Text    | Review     | Nuan    | ce PDF        |           |           |             |           |            |        |        |            |                 |      |   | ۵ 🔇     |
|            | Calendar          | P22222            | Ċ              |            | 88      | <b>S</b> Q    |           | 🚧 Show As | Busy        | *         | Ð          | 0      | -      |            | 🔒 Private       |      |   |         |
| a Delete   | Forward *         | Appointment       | Scheduling     | Cancel     | Address | Check         | Response  | 🔆 Reminde | r: 15 minut | tes ~     | Recurrence | e Time | Room   | Categorize | High Importance | Zoom |   |         |
| CI         | Actions           | Sho               | Assistant      | Invitation | Atten   | Names<br>dees | Options * |           |             | Options   |            | Zones  | Finder | Ť          | Tags            | Zoom |   |         |
| D G Invi   | itations have no  | t been sent for t | this meeting.  |            |         |               |           |           |             |           |            |        |        |            |                 |      |   |         |
| u Cor      | nflicts with anot | her appointmen    | nt on your Cal | endar.     |         |               |           |           |             |           |            |        |        |            |                 |      |   |         |
|            | То                |                   |                |            |         |               |           |           |             |           |            |        |        |            |                 |      |   |         |
| ta Send    | Subject:          |                   |                |            |         |               |           |           |             |           |            |        |        |            |                 |      |   |         |
| n          | Location:         |                   |                |            |         |               |           |           |             |           |            |        |        |            |                 |      |   | Rooms   |
|            | Start time:       | Mon 2/12/202      | 18             | - 8:00     | MA (    | -             | All day e | vent      |             |           |            |        |        |            |                 |      |   |         |
|            | End time:         | Mon 2/12/201      | 18             | × 8:30     | ) AM    | •             |           |           |             |           |            |        |        |            |                 |      |   |         |
|            |                   |                   |                |            |         |               |           |           |             |           |            |        |        |            |                 |      |   | 63      |
|            |                   |                   |                |            |         |               |           |           |             |           |            |        |        |            |                 |      |   | -       |
|            |                   |                   |                |            |         |               |           |           |             |           |            |        |        |            |                 |      |   |         |
|            |                   |                   |                |            |         |               |           |           |             |           |            |        |        |            |                 |      |   |         |
|            |                   |                   |                |            |         |               |           |           |             |           |            |        |        |            |                 |      |   |         |
|            |                   |                   |                |            |         |               |           |           |             |           |            |        |        |            |                 |      |   |         |
|            |                   |                   |                |            |         |               |           |           |             |           |            |        |        |            |                 |      |   |         |
|            |                   |                   |                |            |         |               |           |           |             |           |            |        |        |            |                 |      |   |         |
|            |                   |                   |                |            |         |               |           |           |             |           |            |        |        |            |                 |      |   |         |
|            |                   |                   |                |            |         |               |           |           |             |           |            |        |        |            |                 |      |   |         |
|            |                   |                   |                |            |         |               |           |           |             |           |            |        |        |            |                 |      |   |         |
|            |                   |                   |                |            |         |               |           |           |             |           |            |        |        |            |                 |      |   |         |
|            |                   |                   |                |            |         |               |           |           |             |           |            |        |        |            |                 |      |   | =       |
|            |                   |                   |                |            |         |               |           |           |             |           |            |        |        |            |                 |      |   |         |
|            |                   |                   |                |            |         |               |           |           |             |           |            |        |        |            |                 |      |   |         |
|            |                   |                   |                |            |         |               |           |           |             |           |            |        |        |            |                 |      |   |         |
|            |                   |                   |                |            |         |               |           |           |             |           |            |        |        |            |                 |      |   |         |
|            |                   |                   |                |            |         |               |           |           |             |           |            |        |        |            |                 |      |   |         |
|            |                   |                   |                |            |         |               |           |           |             |           |            |        |        |            |                 |      |   |         |
|            |                   |                   |                |            |         |               |           |           |             |           |            |        |        |            |                 |      |   |         |
|            |                   |                   |                |            |         |               |           |           |             |           |            |        |        |            |                 |      |   |         |
|            |                   |                   |                |            |         |               |           |           |             |           |            |        |        |            |                 |      |   |         |
|            |                   |                   |                |            |         |               |           |           |             |           |            |        |        |            |                 |      |   |         |
|            |                   |                   |                |            |         |               |           |           |             |           |            |        |        |            |                 |      |   |         |
|            |                   |                   |                |            |         |               |           |           |             |           |            |        |        |            |                 |      |   |         |
| _          |                   |                   |                |            |         |               |           |           |             |           |            |        |        |            |                 |      |   | •       |
| 1: In Shar | ed Folder: 🛺      | Calendar          |                |            |         |               |           |           |             |           |            |        |        |            |                 |      |   |         |

4) Type participant's Full Name into "Subject" text box. If the invitation is a ZOOM meeting, type (ZOOM) after participant's name in subject text box. Include the following information in description text box: 1) Client Full Name, 2) Last 4 SSN, 3) DOB, 4) Driver's License, 5) Type of Services Requested, 6) Referring Agency (WHCCD Adult, Proteus Youth, etc). Attach participant's PDF "Application" in description box. Click "Private." Ensure date and time slot is accurate. Time slots are Thursdays from: 8:30am-10:00am, 10:00am-11:30am, 1:00pm-2:30pm and 2:30pm-4:00pm.

| 📰 🛃 🧐 (5 🏎 🕫 1 <del>.</del>      | Jane Doe - Meeting                                                                                                 | - 0 <b>- X</b>                        |
|----------------------------------|----------------------------------------------------------------------------------------------------|---------------------------------------|
| File Meeting Insert Format       | Text Review Nuance PDF                                                                                             | ۵ 🕜                                   |
| X Calendar                       | 😫 🗮 🏭 🐖 📄 🔤 Show As: 🔳 Busy 🕝 💽 😓 🔩 惧 🙆 Private 🌒 🔍                                                                |                                       |
| Delete                           | duling Cancel Address Check Response 💥 Reminder: 15 minutes - Recurrence Time Room Categorize High Importance Zoom |                                       |
| Actions Show                     | stant Invitation Book Names Options - Zones Finder - Low Importance                                                |                                       |
|                                  |                                                                                                    |                                       |
| Manchester Public De             | reung.                                                                                                    |                                       |
| ubject: Jane Doe                 |                                                                                                    |                                       |
| Send Location: Manchester Public | Defender                                                                                                    | ▼ Rooms                               |
|                                  |                                                                                                    |                                       |
| Start time: Thu 2/8/2018         | 8:30 AM     All day event                                                                                          |                                       |
| End time: Thu 2/8/2018           | • 10:00 AM •                                                                                                    | =                                     |
| Jane Doe needs assistance w      | ith                                                                                                    |                                       |
| the N                            |                                                                                                    |                                       |
| 고                                |                                                                                                    |                                       |
| Application.pdf                  |                                                                                                    |                                       |
|                                  |                                                                                                    |                                       |
|                                  |                                                                                                    |                                       |
|                                  |                                                                                                    |                                       |
|                                  |                                                                                                    |                                       |
|                                  |                                                                                                    |                                       |
|                                  |                                                                                                    |                                       |
|                                  |                                                                                                    |                                       |
|                                  |                                                                                                    |                                       |
|                                  |                                                                                                    | =                                     |
|                                  |                                                                                                    |                                       |
|                                  |                                                                                                    |                                       |
|                                  |                                                                                                    |                                       |
|                                  |                                                                                                    |                                       |
|                                  |                                                                                                    |                                       |
|                                  |                                                                                                    |                                       |
|                                  |                                                                                                    |                                       |
|                                  |                                                                                                    |                                       |
|                                  |                                                                                                    |                                       |
|                                  |                                                                                                    |                                       |
|                                  |                                                                                                    |                                       |
|                                  |                                                                                                    | _                                     |
| In Shared Folder: In Calendar    |                                                                                                    | · · · · · · · · · · · · · · · · · · · |

5) Click Send. You will receive a notification of acceptance.